**Title:** Adding External Reviewer Recommendations to the Promotion and Tenure Candidate Applications

**Objective:** The Promotion and Tenure candidate will add External Reviewers to the Promotion and Tenure application

## Prepared by: Bonnie Adams

- Once notified by email that the Promotion and Tenure application is available, the candidate can log into Faculty Success to view the application.
- Faculty Success uses the Howard Single Sign On (SSO) process, so please sign on with your howard.edu account before proceeding. The easiest way to do this is:

Open your browser (Chrome is suggested)

- Go to the <u>Howard University</u> <u>Provost's website</u> and select
   Faculty Select from the Helpful Links section (clicking the link in this step will take you there automatically).
- Scroll down the Faculty Success page to the Faculty Success Login icon
- This will walk you through the Howard Single Sign On (SSO) process.
- Once you have authenticated your Howard ID, you will automatically be logged into Faculty Success.
- 3. Once logged in, documents can be accessed from the Workflow Inbox.

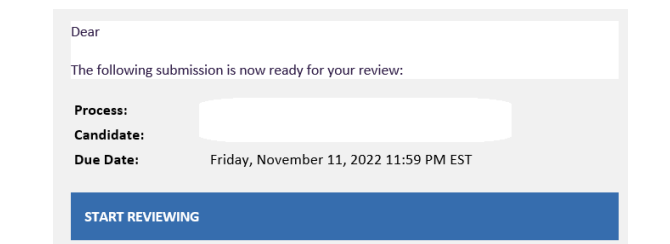

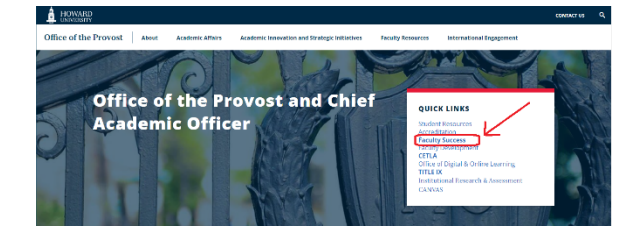

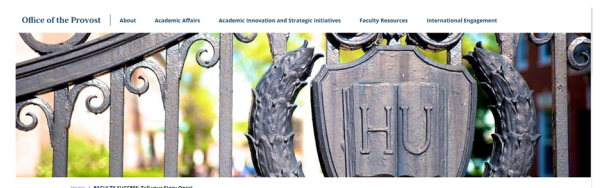

FACULTY SUCCESS: Tell your Story Once

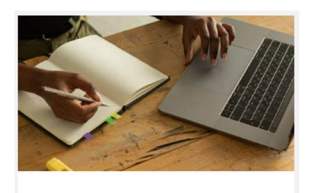

**Faculty Success Login** 

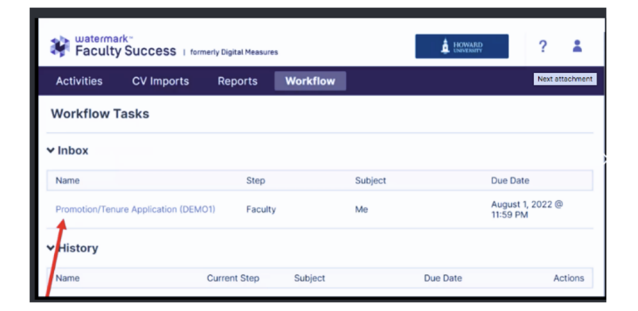

- 4. The applicant will suggest External References who will send letters of reference. Fields marked with a red asterisk (\*) are required.
- 5. External reviewers need to be sent an invitation and link to the packet for their letter of reference upload.

## Tipsheet: Promotion and Tenure- Adding External **Reviewer Recommendations**

| Full Name • | University/Institution* |
|-------------|-------------------------|
| Title •     | Rank •                  |
| Email       | Phone Number            |
| Comments    |                         |

| 6. | The candidate should include two                                                              | <ul> <li>Faculty External Reviewer Recommendations Step - Boni<br/>Suggested Reviewers</li> </ul>                                                                                                    | nie Adams                                                                                                    | by Bonnie Ac                                                                                                    |
|----|-----------------------------------------------------------------------------------------------|----------------------------------------------------------------------------------------------------|----------------------------------------------------------------------------------------------------|----------------------------------------------------------------------------------------------------|
| •. |                                                                                               | Full Name University/Institution                                                                                                    | Full Name                                                                                                    | University/Institution                                                                                                    |
|    | (2) or more suggested reviewers                                                               | External Reviewer1 University 1                                                                                                    | External Reviewer2                                                                                                    | University 2                                                                                                    |
|    | (2) of more suggested reviewers                                                               | Title Rank                                                                                                    | Title                                                                                                    | Rank                                                                                                    |
|    | that meet the criteria                                                                        | Email Dona Number                                                                                                    | Email                                                                                                    | Rank 2                                                                                                    |
|    |                                                                                               | Email@email.edu 202.555.1111                                                                                                    | Email2@email.edu                                                                                                    | 202.555.1222                                                                                                    |
|    |                                                                                               | Image: Image: | the second second | Point Manage     Point Manage     P |
| 7. | From the <b>Actions</b> button, select<br>"Submit to Department Chair to<br>Confirm Position" | CANCEL Actions                                                                                                    |                                                                                                    |                                                                                                    |
|    |                                                                                               | Send Back to Previous Step                                                                                                    |                                                                                                    |                                                                                                    |
|    |                                                                                               | Workflow Tasks                                                                                                    |                                                                                                    |                                                                                                    |
|    |                                                                                               |                                                                                                    |                                                                                                    |                                                                                                    |
|    |                                                                                               | Name                                                                                                    | Step                                                                                                    | Subject                                                                                                    |
|    |                                                                                               |                                                                                                    |                                                                                                    | No Data to Display                                                                                                    |
| 8  | The application can then be tracked                                                           | ✓ History                                                                                                    |                                                                                                    |                                                                                                    |
| 0. | The application can then be tracked                                                           | Name                                                                                                    | Current Step                                                                                                    | Subject                                                                                                    |
|    | by monitoring the Workflow History                                                            | 4/8/2022 DEMO Initial Appointment Faculty                                                                                                    | Provost's Office to Confirm                                                                                                    |                                                                                                    |
|    |                                                                                               | Application                                                                                                    | File is Complete                                                                                                    | Me                                                                                                    |

Should you have any questions, please contact <a href="mailto:facultysuccess@howard.edu">facultysuccess@howard.edu</a>